## edge2learn

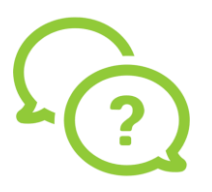

## **Android Settings**

Android Settings for Google Chrome

- 1. Open Google Chrome and click on the three dots at the top right corner. Click 'Settings.'
- 2. Click on 'Site Settings.'

| 5.00 <b>E</b> 2             |   |   |
|-----------------------------|---|---|
| ← Setting                   | S |   |
| lotifications               |   |   |
| Homepage<br><sup>Dn</sup>   |   |   |
| hemes                       |   |   |
| Advanced                    |   |   |
| Privacy                     |   |   |
| Accessibility               |   |   |
| Site settings               |   |   |
| .anguages                   |   | ~ |
| .ite mode<br><sup>Off</sup> |   |   |
| Downloads                   |   |   |
| bout Chrome                 |   |   |
| 111                         | 0 | < |

3. Make sure Cookies, Pop-ups and Redirects say 'Allowed.'

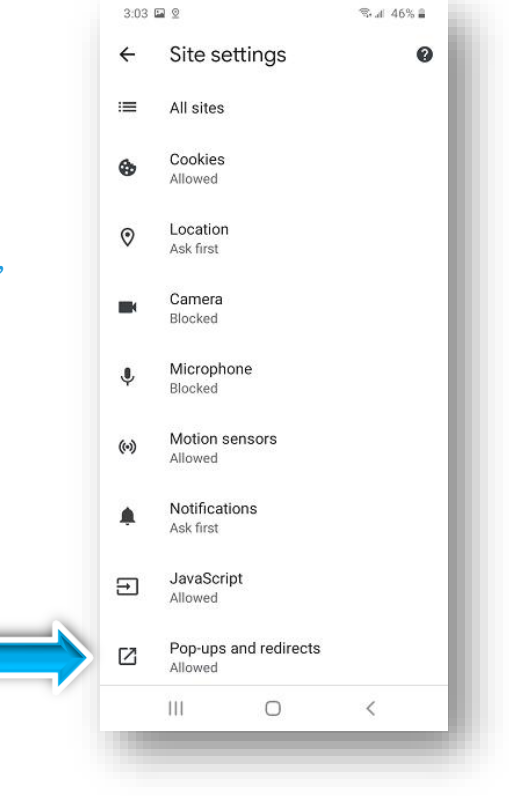

## edge2learn

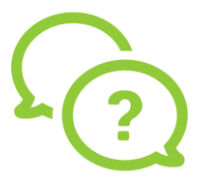

4. If Cookies says 'Blocked,' click on it and change it to 'Allow cookies.'

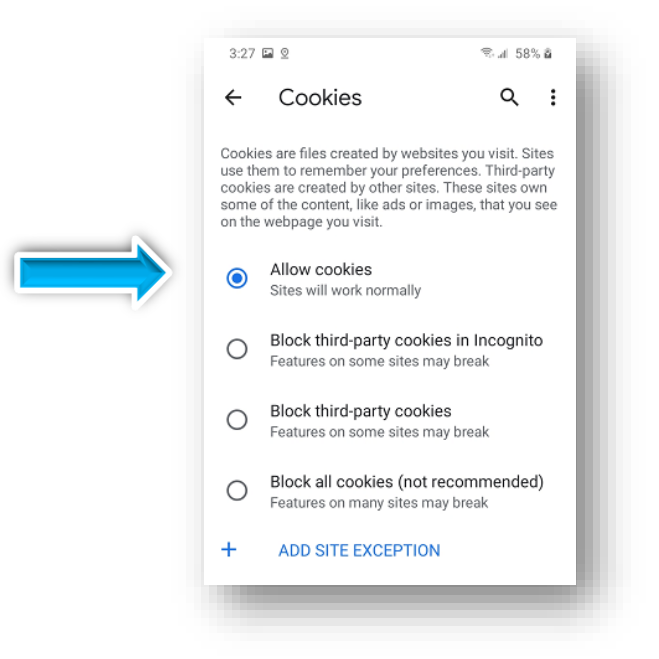

5. Close out of your browser and restart.